# DATOVÝ SKLAD V SAP BUSINESS ONE - MANUAL

**RM Gastro** 

Kamil Bronowski

#### OBSAH

| 1. Okno datového skladu                 | 2 |
|-----------------------------------------|---|
| 2. Datový sklad pro artikly             | 3 |
| 3. Datový sklad pro obchodního partnera | 4 |
| 4. Seznam obrázků                       | 5 |

### 1. OKNO DATOVÉHO SKLADU

V programu SAP Business One existují dva typy datového skladu:

- Datový sklad pro artikly zahrnuje prodej konkrétního zboží
- Datový sklad pro obchodního partnera pohled ze skladu prodeje pro daného obchodního partnera

Data pro sklad jsou vybírána z vystavených prodejních faktur.

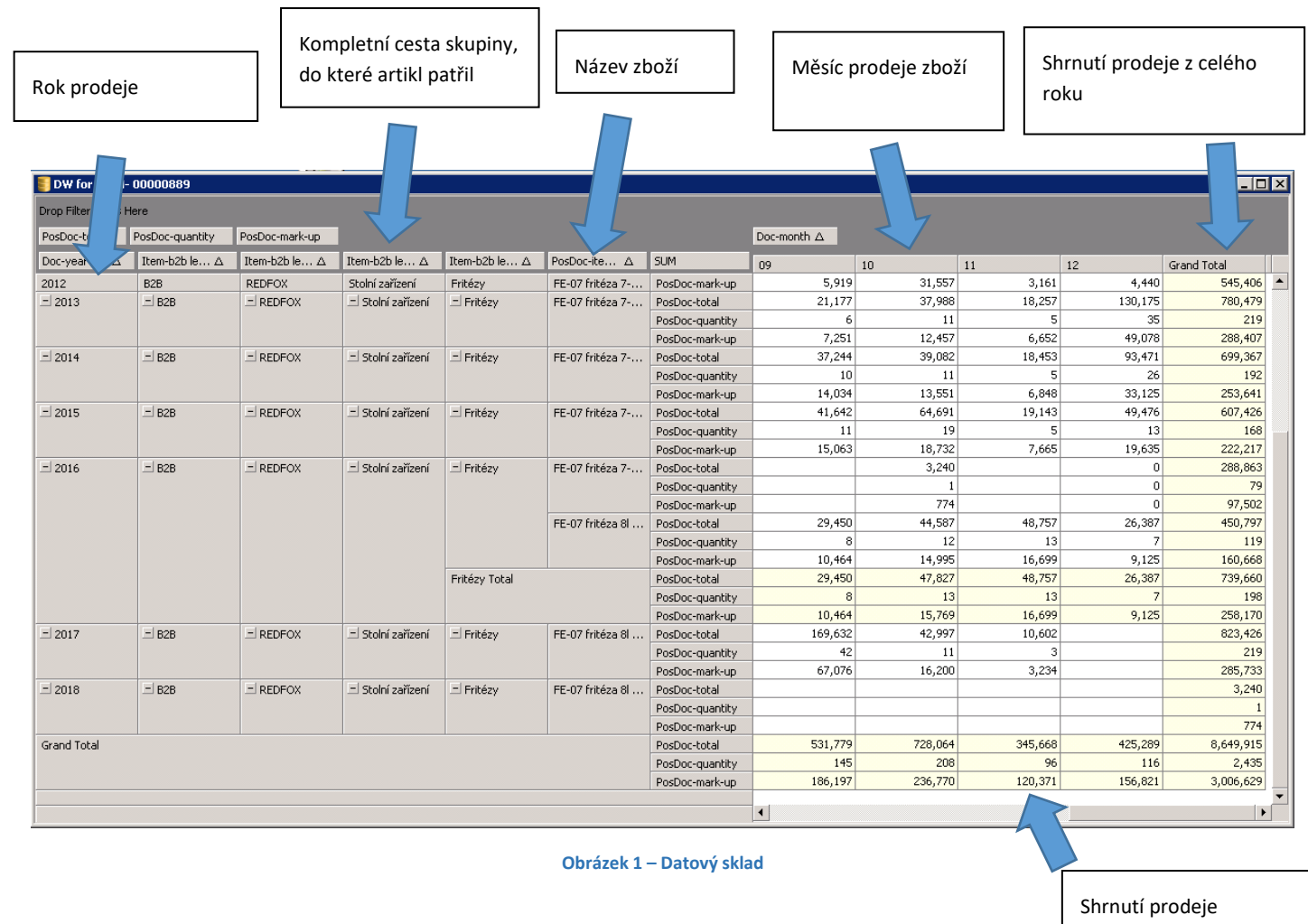

z jednotlivého měsíce

Dole na seznamu datového skladu se nachází shrnutí z celého období prodeje zboží (ta je zvýrazněna žlutou barvou pozadí).

|             | PosDoc-mark-up  |         |         |         |         | 774       |   |
|-------------|-----------------|---------|---------|---------|---------|-----------|---|
| Grand Total | PosDoc-total    | 531,779 | 728,064 | 345,668 | 425,289 | 8,649,915 |   |
|             | PosDoc-quantity | 145     | 208     | 96      | 116     | 2,435     |   |
|             | PosDoc-mark-up  | 186,197 | 236,770 | 120,371 | 156,821 | 3,006,629 |   |
|             |                 |         |         |         |         |           | • |

Obrázek 2 - Shrnutí celého období v datovém skladu

Hodnoty, které jsou zobrazovány pro prodané zboží v datovém skladu:

- množství prodaného zboží (PosDoc-quantity)
- marže (PosDoc-mark-up)
- hodnota netto (PosDoc-total)

#### 2. DATOVÝ SKLAD PRO ZBOŽÍ

V hlavním menu SAP Business One je nutno postupně zvolit: **Řízení skladu => Kmenová data artiklu**. Zobrazí se prázdné okno, ve kterém je nutno najít konkrétní zboží. Po nastavení zboží je potřeba kliknout pravým tlačítkem myši na okno **Kmenová data artiklu** a následně v menu vybrat **Zobrazení datového skladu.** 

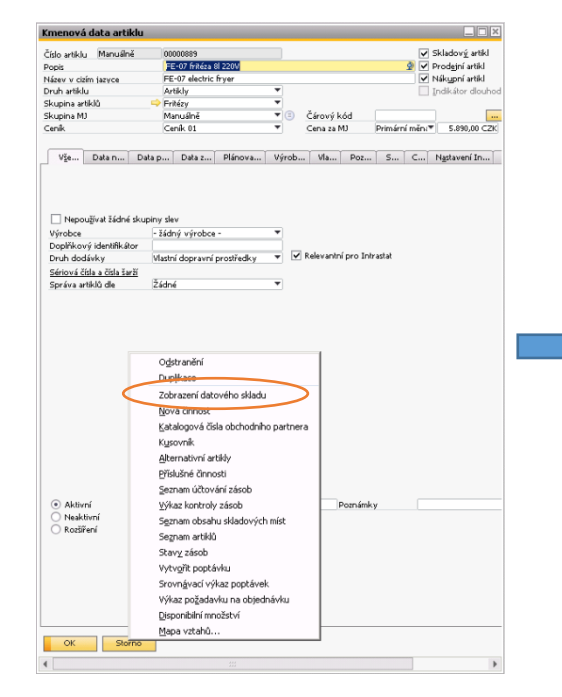

| Drop Filter Fields H | lere            |                |                   |               |                      |                 |             |         |             |
|----------------------|-----------------|----------------|-------------------|---------------|----------------------|-----------------|-------------|---------|-------------|
| PosDoc-total         | PosDoc-quantity | PosDoc-mark-up |                   |               |                      |                 | Doc-month △ |         |             |
| Doc-year ∆           | Item-b2b le △   | Item-b2b le △  | Item-b2b le… △    | Item-b2b le △ | PosDoc-ite △         | SUM             | 11          | 12      | Grand Total |
| <u>=</u> 2009        | .=! B2B         | - REDFOX       | ⊟ Stolní zařízení | _ Fritézy     | tézy FE-07 fritéza 7 | PosDoc-total    | 101,442     | 34,237  | 1,960,4     |
|                      |                 |                |                   |               |                      | PosDoc-quantity | 29          | 10      | 5!          |
|                      |                 |                |                   |               |                      | PosDoc-mark-up  | 31,407      | 10,449  | 620,8       |
| - 2010               | - B2B           | - REDFOX       | Stolní zařízení   | .≕ Fritézy    | FE-07 fritéza 7      | PosDoc-total    | 80,762      | 51,187  | 821,4       |
|                      |                 |                |                   |               |                      | PosDoc-quantity | 23          | 14      | 2           |
|                      |                 |                |                   |               |                      | PosDoc-mark-up  | 27,995      | 19,068  | 288,4       |
| - 2011               | - B2B           | - REDFOX       | 🖃 Stolní zařízení | .≕ Fritézy    | FE-07 fritéza 7      | PosDoc-total    | 40,725      | 29,367  | 640,0       |
|                      |                 |                |                   |               |                      | PosDoc-quantity | 11          | 8       | 1           |
|                      |                 |                |                   |               |                      | PosDoc-mark-up  | 16,711      | 11,902  | 243,0       |
| - 2012               | - B2B           | - REDFOX       | 🖃 Stolní zařízení | Eritézy       | FE-07 fritéza 7      | PosDoc-total    | 7,527       | 10,989  | 1,574,4     |
|                      |                 |                |                   |               |                      | PosDoc-quantity | 2           | 3       | 4           |
|                      |                 |                |                   |               |                      | PosDoc-mark-up  | 3,161       | 4,440   | 545,4       |
| - 2013               | .≕ B2B          | - REDFOX       | 🗏 Stolní zařízení | _ Fritézy     | FE-07 fritéza 7      | PosDoc-total    | 18,257      | 130,175 | 780,4       |
|                      |                 |                |                   |               |                      | PosDoc-quantity | 5           | 35      | 2           |
|                      |                 |                |                   |               |                      | PosDoc-mark-up  | 6,652       | 49,078  | 288,4       |
| - 2014               | - B2B           | - REDFOX       | 🖃 Stolní zařízení | - Fritézy     | FE-07 fritéza 7      | PosDoc-total    | 18,453      | 93,471  | 699,3       |
|                      |                 |                |                   |               |                      | PosDoc-quantity | 5           | 26      | 1           |
|                      |                 |                |                   |               |                      | PosDoc-mark-up  | 6,848       | 33,125  | 253,6       |
| - 2015               | .≕ B2B          | - REDFOX       | Stolní zařízení   | _ Fritézy     | FE-07 fritéza 7      | PosDoc-total    | 19,143      | 49,476  | 607,4       |
|                      |                 |                |                   |               |                      | PosDoc-quantity | 5           | 13      | 1           |
|                      |                 |                |                   |               |                      | PosDoc-mark-up  | 7,665       | 19,635  | 222,2       |
| - 2016               | .≕ B2B          | E REDFOX       | _ Stolní zařízení | _ Fritézy     | FE-07 fritéza 7      | PosDoc-total    |             | 0       | 288,8       |
|                      |                 |                |                   |               |                      | PosDoc-quantity |             | 0       |             |
|                      |                 |                |                   |               |                      | PosDoc-mark-up  |             | 0       | 97,5        |
|                      |                 |                |                   |               | FE-07 fritéza 81     | PosDoc-total    | 48,757      | 26,387  | 450,7       |
|                      |                 |                |                   |               |                      | PosDoc-quantity | 13          | 7       | 1           |
|                      |                 |                |                   |               |                      | PosDoc-mark-up  | 16,699      | 9,125   | 160,6       |
|                      |                 |                |                   | Fritézy Total |                      | PosDoc-total    | 48,757      | 26,387  | 739,6       |
|                      |                 |                |                   |               |                      | PosDoc-quantity | 13          | 7       | 1           |

Obrázek 3 – Datový sklad

Obrázek 4 - Kmenová data artiklu SAP Business One

V datovém skladu bude zobrazen prodej pro konkrétní zboží (množství prodaného zboží, hodnota netto, marže) dle vystavených prodejních faktur.

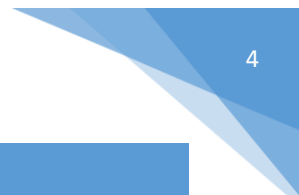

#### 3. DATOVÝ SKLAD PRO OBCHODNÍHO PARTNERA

Z úrovně SAP Business One je možné otevřít okno **Kmenová data obchodního partnera** vybráním postupně v hlavním menu programu: **Obchodní partneři => Kmenová data obchodního partnera**. V okně je nutno kliknout pravým tlačítkem myši a vybrat z menu možnost **Zobrazení datového skladu**.

| (ód 🛛                                                            | Manuálně          | 00003527         | Zákaznik     | *            | Interní od                   |
|------------------------------------------------------------------|-------------------|------------------|--------------|--------------|------------------------------|
| Název                                                            |                   | RM Gastro Pols   | ka Sp.z o.o. |              | Zůstatek na účtu             |
| Název v cizín                                                    | n jazyce          |                  |              |              | Dodávky                      |
| Skupina                                                          |                   | Zahraniční odb   | •            | Zakázky      |                              |
| Měna                                                             |                   | Všechny měny     | •            | Příležitosti |                              |
| DIČ                                                              |                   | PL8732877942     |              |              |                              |
|                                                                  |                   |                  |              | -            |                              |
|                                                                  | <u>O</u> dstran   | ění obchodního   | partnera     |              |                              |
| ⊻šeob.                                                           | Dunlikas          | •                |              |              | <u>B</u> ěh pla <u>Ú</u> čet |
| Tel 1                                                            |                   | -<br>            |              |              | Kontaktní oso                |
| Tel 2                                                            | Zobraze           | ni datoveno skla | iau          | ~            | ID č. 2                      |
| Mobilní tel                                                      | Zvlastní          | ceny pro obcho   | uni partnery |              | IČO                          |
| Fax                                                              | Katalogo          | vá čísla obchod  | ního partner | a            |                              |
| E-mail                                                           | Seznam            | účtování zásob   | dle OP       |              | Poznámky                     |
| Webová s                                                         | <u>Sosuali</u>    |                  | , uic Oi     |              |                              |
| Druh dod                                                         | <u>V</u> ykaz hi  | scorie upominán  |              |              | Pracovník od                 |
| Heslo                                                            |                   |                  |              |              |                              |
| Znak faktor                                                      | ingu              |                  |              | _            |                              |
| Projekt OP                                                       |                   |                  |              |              | Kód kanálu O                 |
| Odvětví                                                          |                   |                  |              | •            | Technik                      |
| Druh obcho                                                       | odniho partnera   | Firma            |              | *            | Oblast                       |
|                                                                  |                   |                  |              |              | Jazyk                        |
| 🖌 Relevani                                                       | tní pro Intrastat |                  |              |              |                              |
|                                                                  |                   |                  |              |              |                              |
|                                                                  |                   |                  |              |              |                              |
| Alternativní                                                     | název             |                  |              |              |                              |
|                                                                  |                   |                  |              |              | Glob. č. lokac               |
|                                                                  |                   |                  |              |              |                              |
|                                                                  |                   |                  |              |              |                              |
|                                                                  |                   |                  |              |              | Blokevat                     |
| Alutiv-1                                                         |                   | d                |              |              | Blokovat                     |
| Aktivní     Nosklivní                                            | -í                | Od               | D            | 0            | Blokovat                     |
| Aktivní     Neaktivn                                             | ní                | Od               | D            | 0            | Blokovat                     |
| <ul> <li>Aktivní</li> <li>Neaktivní</li> <li>Rozšířer</li> </ul> | ní                | od               | D            | 0            | Blokovat                     |
| <ul> <li>Aktivní</li> <li>Neaktivní</li> <li>Rozšířer</li> </ul> | ní                | Od               | D            | 0            | Blokovat                     |
| <ul> <li>Aktivní</li> <li>Neaktivní</li> <li>Rozšířer</li> </ul> | ní<br>ú           | od               | D            | •            | Blokovat                     |

| DW for BP         | 00003527 |         |                |                     |                         |                 |                  |                |           | _ 🗆 |
|-------------------|----------|---------|----------------|---------------------|-------------------------|-----------------|------------------|----------------|-----------|-----|
| Drop Filter Field | s Here   |         |                |                     |                         |                 |                  |                |           |     |
| PosDoc-total      | PosDoc-  | uantity | PosDoc-mark-up |                     |                         |                 |                  | Doc-month A    |           |     |
| Doc-year          | ) Item-h | 2h le A | Item-b2b le A  | Item-b2b le A       | Item-b2b le A           | PosDor-ite      | SLM              |                | <b>62</b> | 02  |
| 2010              | non      |         | DM CACTRO      | Disco and and a     | Lie Xee Xe bXebs        | TDO 40/400UU    | DeeDee hehel     | 22.497         | 02        | 03  |
| 2013 020          | 828      |         | KHIGASIKO      | Fizza program       | niletate testa          | IRQ-12/1007 II  | PosDoc-total     | 22,107         | 0         |     |
|                   |          |         |                |                     |                         |                 | PosDoc-qualities | 829            | 0         |     |
|                   |          |         |                |                     | Hežbaža kžeka Tek       | al              | PorDocstotal     | 177 908        | 31 254    |     |
|                   |          |         |                |                     | The decides to sea Tota |                 | PorDoc-duantity  | 9              | 2         |     |
|                   |          |         |                |                     |                         |                 | PosDoc-quartocy  | 7 417          | 1 152     |     |
|                   |          |         |                |                     | - Wwalowačky            | DL-40P Vyvalov  | PosDoc-total     | 25.162         | 1,132     |     |
|                   |          |         |                |                     |                         |                 | PosDoc-quantity  | 2              | 0         |     |
|                   |          |         |                |                     |                         |                 | PosDoc-mark-up   | 1.198          | 0         |     |
|                   |          |         |                |                     |                         | Pedál pro vyval | PosDoc-total     | 1,430          | -636      |     |
|                   |          |         |                |                     |                         | read pro vyvani | PosDoc-guantity  | 3              | 0         |     |
|                   |          |         |                |                     |                         | PosDoc-mark-up  | 68               | -636           |           |     |
|                   |          |         |                |                     | Vyvalovačky těsta Tot   | Total           | PosDoc-total     | 26,592         | -636      |     |
|                   |          |         |                |                     |                         |                 | PosDoc-quantity  | 5              | 0         |     |
|                   |          |         |                |                     |                         |                 | PosDoc-mark-up   | 1,266          | -636      |     |
|                   |          |         |                | Pizza program Total |                         |                 | PosDoc-total     | 204,500        | 30,618    |     |
|                   |          |         |                | , ,                 |                         |                 | PosDoc-quantity  | 14             | 2         |     |
|                   |          |         |                |                     |                         | PosDoc-mark-up  | 8,683            | 516            |           |     |
|                   |          |         |                | E Regálový sys      | E Pevný regálo          | Police komp. 57 | PosDoc-total     | 2,271          |           |     |
|                   |          |         |                |                     |                         |                 | PosDoc-quantity  | 4              |           |     |
|                   |          |         |                |                     |                         |                 | PosDoc-mark-up   | 108            |           |     |
|                   |          |         |                |                     |                         | Police komp. 57 | PosDoc-total     |                |           |     |
|                   |          |         |                |                     |                         | PosDoc-quantity |                  |                |           |     |
|                   |          | Stoji   |                | PosDoc-mark-up      |                         |                 |                  |                |           |     |
|                   |          |         |                |                     | Stojina středov…        | Stojina středov | PosDoc-total     | 2,675          |           |     |
|                   |          |         |                |                     |                         | PosDoc-quantity | 4                |                |           |     |
|                   |          |         |                |                     |                         |                 |                  | PosDoc-mark-up | 128       |     |
|                   |          |         |                |                     |                         | Stojina středov | PosDoc-total     | 2,900          |           |     |
|                   |          |         |                |                     |                         |                 | PosDoc-guantity  | 4              |           |     |

Obrázek 6 – Datový sklad

V datovém skladu bude zobrazen prodej zboží pro konkrétního obchodního partnera (množství prodaného zboží, hodnota netto, marže) dle vystavených prodejních faktur.

Obrázek 5 - Kmenová data obchodního partnera SAP Business One

## 4. SEZNAM OBRÁZKŮ

| Obrázek 1 – Datový sklad                                      | 2 |
|---------------------------------------------------------------|---|
| Obrázek 2 - Podsumowanie celého období v datovém skladu       | 2 |
| Obrázek 3 – Datový sklad                                      | 3 |
| Obrázek 4 - Kmenová data artiklu SAP Business One             | 3 |
| Obrázek 5 - Kmenová data obchodního partnera SAP Business One | 4 |
| Obrázek 6 – Datový sklad                                      | 4 |